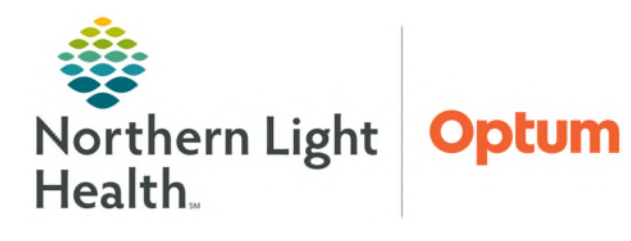

November 20, 2024

## Filtering tasks within Netsmart allows users to view Incomplete Tasks or All Tasks.

Customize...

## **Customizing View of Tasks**

Depending on the need, setting the Task filter will display only **Incomplete Tasks** or **All Tasks**. The setting may be changed on the **My Day** screen or in a patient chart. Once changed, it will keep the setting on all screens.

➢ How to Access

- My Day: Select **Customize**
- Patient Chart: Select General > Patient Tasks > Customize

How to Customize

- **<u>STEP 1</u>**: Click **Filter** button.
- **<u>STEP 2</u>**: Choose filter.
  - All Tasks display tasks regardless of status.
  - Incomplete tasks and Include Tasks with no Due Date displays incomplete tasks.
- STEP 3: Click OK.

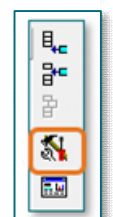

| Group By F   | ilter X                                                      |  |
|--------------|--------------------------------------------------------------|--|
| <u>S</u> ort | All Tasks All complete train                                 |  |
| Filter       | ✓ Incomplete tasks<br>✓ Include Tasks with no Due Date Date) |  |
|              | C Incomplete Tasks that are overdue                          |  |
| Warn me      | OK Cancel                                                    |  |

For questions regarding process and/or policies, please contact your unit's Clinical Educator or Health Informaticist. For any other questions please contact the Customer Support Center at: 207-973-7728 or 1-888-827-7728.